## [KB63363912]-How to fix Error Code 30045-4 in Office 365/2019/2021 Installation

When installing or optimizing Microsoft Office 365/2021/2019, Error Code 30045-4 may occur due to network or firewall restrictions, Office licensing, Windows upgrades, or insufficient system resources such as fragment space.

### Fix Microsoft Office 365/2021/2019 Error code 30045-4

The Microsoft Office Installation Error Code 30045-4, something went wrong, can be easily fixed by the following methods.

- 1. End Microsoft Office Click- to- Run (SxS) processes using Task Manager
- 2. System file corrupt
- 3. Repair Office installation
- 4. Reinstall Office

# End Microsoft Office Click- to- Run (SxS) processes using Task Manager

First Over, we need to stop Microsoft Office Click- to- Run (SxS) processes using Task Manager.

To End Microsoft Office, Click- to- Run (SxS) processes, open Task Manager, look for Click- and- Run process, right- click on it and select End Task.

Check if the issue persists. generally, the issue does persist, so, you have to perform the coming step as well.

### [KB63363912]- SFC scan to repair Office Installation Error Code 30045- 4

SFC SCAN is the command line that we use to do that process. I'll provide an explanation for you the stairs in element on the way to carry out scan.

1. Open the Command Prompt as an administrator

- 2. Type this below syntax on the command line window
- 3. SFC/ SCANNOW

#### 4. Finally, Hit Enter

By following this procedure, you 'll get a fantastic end affect pointing out that each one the problems are resolved and the turn aspect bad end result might be that your windows is corrupted.

Steps to disable windows firewall

- 1. start and type "Windows Security" to search
- 2. Select the Windows Security app>> go to Virus & trouble protection,>> under Virus & trouble protection settings>> select Manage settings
- 3. Real- time protection to Off

Steps to disable Antivirus Firewall

- 1. Open Antivirus program installed on the computer.
- 2. Click settings and select to real time protection.
- 3. Select Turn Off real time protection.
- 4. also Navigate to Antivirus firewall.
- 5. Turn off Antivirus firewall.

Still, converse with us to get the immediate result to fix this Error Code 30045- 4 in Office 365/2021/2019, If anyone having trouble to do this methos.

Change start-up type of Microsoft Office Click- to- Run Service to Manual

- 1. Open Services Manager from the Start Menu.
- 2. Look for Microsoft Office Click- to- Run Service, right- click on it and select Properties.
- 3. Change the start-up type to Manual and click Ok.
- Try streamlining Microsoft Office and check whether the Office Error Code 30045- 4 is fixed

Still, follow the instruction below or converse with Microsoft experts for help to fix Office 365/2021/2019 Error law 30045- 4, If persist.

In Conclusion,

Still, also we suggest you to choose a Technical Support from us to help you better, if you have problem in following these styles. I'm sure they will give you the stylish results to resolve this Office 365/2019/2021 Installation Error Code 30045- 4 completely. You can also visit our website for further information.

https://www.unlicensedproduct.com/office-installation-error-code-30045-4/

Or chat with us https://tinyurl.com/AA225ULP